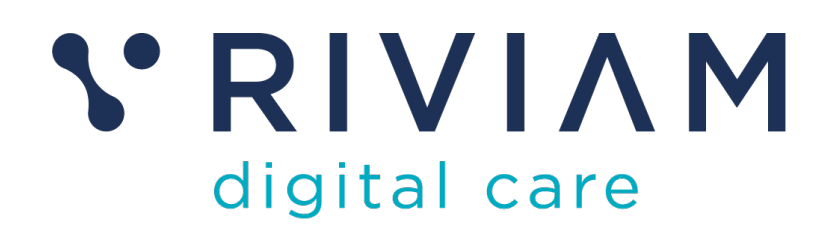

# Guide for Users of RIVIAM's Digital Immunisations Service

How to: Navigate Child Records

24<sup>th</sup> August 2021 v0.1

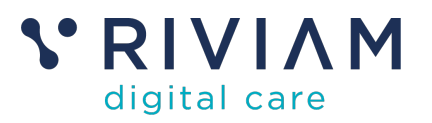

## 1 Introduction

This guide explains how to Navigate Child Immunisation Records within the RIVIAM Digital Care platform. It introduces the main areas that can be used to identify child records – either using the immunisations dashboard and selecting the school, or alternatively, using the referrals or patient dashboard.

For the best experience using the RIVIAM Digital Care platform, please use the latest versions of Chrome, Edge, Safari or Firefox.

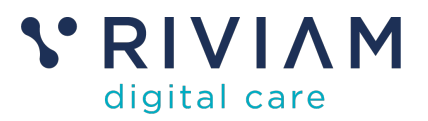

### 2 Using the Immunisations Dashboard

The immunisations dashboard provides a summary of all open immunisation programmes and provides a way to navigate to new functionality of schools and clinic schedules.

The dashboard shows, for each programme, the total number of consents received and a small graph of activity over the last 100 days. This is grouped by the type of immunisation programme (e.g. Flu, HPV, DTP or Covid) and year (e.g. 2020, 2021).

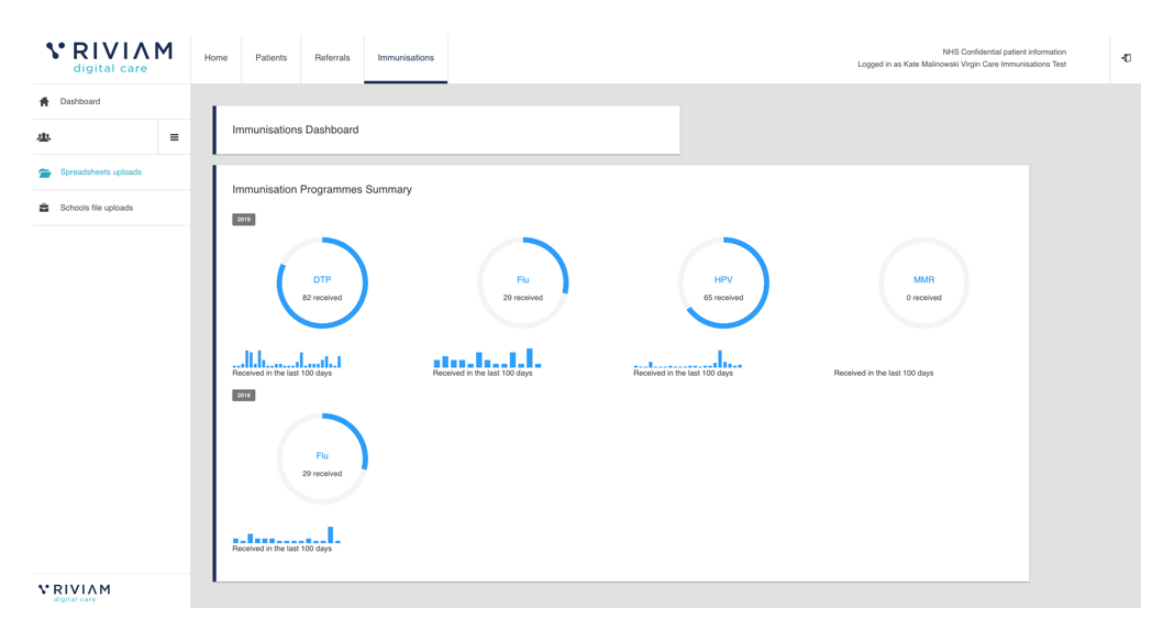

Figure 1 - RIVIAM Immunisations Dashboard

#### 2.1 Immunisations school list

From the immunisations dashboard, the user is able to drill down into more detail. If they click on a specific programme they can see a list of schools that are included within the immunisation programme and the number of digital responses by school.

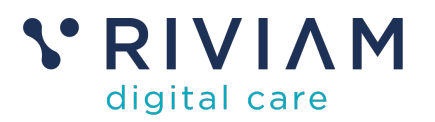

| ١ | digital care                                            | 1    | Home     | Patients                 | Referrals     | Immunisations    |                                |                    | NHS Confidential patient information<br>Logged in as Kate Malinowski Virgin Care Immunisations Test | Ð |
|---|---------------------------------------------------------|------|----------|--------------------------|---------------|------------------|--------------------------------|--------------------|----------------------------------------------------------------------------------------------------|---|
| Ħ | Dashboard                                               |      |          |                          |               |                  |                                |                    |                                                                                                    |   |
| 忠 |                                                         | =    | S.<br>20 | AINT Diphther<br>019/20  | ria/Tetanus/F | Polio (DTP) and  | Meningitis ACWY Vacci          | nation             |                                                                                                    |   |
| 7 | Spreadsheets uploads                                    |      | i-       |                          |               |                  |                                |                    |                                                                                                    |   |
| ŝ | Schools file uploads                                    |      | In       | nmunisation se           | chool list    |                  |                                |                    | Key data:                                                                                           |   |
| - | SAINT Diphtheria/Tetanus/P<br>(DTP) and Meningitis ACWY | olio | Sh       | now 10 ¢ entries         |               |                  |                                | Search:            |                                                                                                    |   |
| = | Schedule clinics                                        |      | Sc       | thool name               | Postcod       | e 🍦 Consents 🗍 % | returned Hub                   | School upload link | Page generated: 2nd December 2019 17:05                                                             |   |
| - | Decele                                                  |      | Ja<br>Ac | mes Street West<br>ademy | None          | 18               | Bath and North Eas<br>Somerset | t <i>8</i>         |                                                                                                    |   |
| 1 | reopie                                                  |      | На       | ayesdown First Scho      | ool BA11 2B   | N 64             | Wiltshire North                | 8                  |                                                                                                    |   |
|   |                                                         |      | Sho      | wing 1 to 2 of 2 entr    | ies           |                  |                                | Previous 1 Next    |                                                                                                    |   |
|   |                                                         |      | Ľ        |                          |               |                  |                                |                    |                                                                                                    |   |
|   |                                                         |      |          |                          |               |                  |                                |                    |                                                                                                    |   |
|   |                                                         |      |          |                          |               |                  |                                |                    |                                                                                                    |   |
| v |                                                         |      |          |                          |               |                  |                                |                    |                                                                                                    |   |

Figure 2 - RIVIAM Immunisations School List

When a user is working in the school list view, they can click a link to complete an eConsent form on behalf of a parent. RIVIAM will know that this has been completed by the user because the form has been triggered from within the system.

| 1        | BIVIAM                                                                             | Home | Patients            | Referrals    | Immun       | isations  |                          |                              |          |             |                  |
|----------|------------------------------------------------------------------------------------|------|---------------------|--------------|-------------|-----------|--------------------------|------------------------------|----------|-------------|------------------|
| ↑<br>歩   | Dashboard                                                                          | s    | AINT Diphthe        | eria/Tetanus | s/Polio (D1 | °P) and N | /leningitis AC           | WY Vaccination 2019/20       |          |             |                  |
| <b>1</b> | Spreadsheets uploads<br>Schools file uploads                                       | In   | nmunisation         | school list  |             |           |                          | s                            | earch:   |             |                  |
| 2        | SAINT Diphtheria/Tetanus/Polio<br>(DTP) and Meningitis ACWY<br>Vaccination 2019/20 | Se   | chool name          | ¢            | Postcode 🖕  | Consents  | $\frac{4}{7}$ % returned | Hub                          | ÷ School | upload link | Links            |
| =        | Schedule clinics                                                                   | Ja   | mes Street West     | Academy      | None        | 18        |                          | Bath and North East Somerset | 8        |             | eConsent<br>form |
| Ŧ        | People                                                                             | н    | ayesdown First Sc   | hool         | BA11 2BN    | 64        |                          | Wiltshire North              | 8        | _           |                  |
|          |                                                                                    | Sho  | wing 1 to 2 of 2 er | ntries       |             |           |                          |                              | Previous | 1 Noxt      |                  |

Figure 3 - RIVIAM eConsent Form Link

#### 2.2 Individual school view

When the user clicks on a school name, they will see a list of digital consents received for that school. In the school view, a user can search by child, school or hub and sort the list of consents by surname, first name or current step

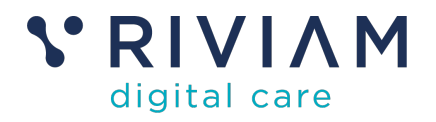

|                                                                   |                              |                    | Filter<br>and        | r by name<br>current step            |                     |               |
|-------------------------------------------------------------------|------------------------------|--------------------|----------------------|--------------------------------------|---------------------|---------------|
| S RIVI<br>digital ca                                              | ΛM<br>are                    | Home Patients      | Referrals Immun      | isations                             |                     |               |
| A Dashboard                                                       |                              | SAINT Diphther     | ia/Tetanus/Polio (DT | P) and Meningitis ACWY Vaccination 2 | 2019/20 / James Sti |               |
| 惠                                                                 | =                            |                    |                      |                                      |                     |               |
| Spreadsheets uploa                                                | ads                          | Consents receiv    | red                  | Download                             | f School List 🛓     | Search by     |
| Schools file uploads                                              | 5                            | Family Name        | 🗍 🍦 Firstname        | Current step                         | ÷                   | school or hub |
| SAINT Diphtheria/Te<br>(DTP) and Meningiti<br>Vaccination 2019/20 | etanus/Polio<br>is ACWY<br>0 | Tunnell            | Reuben               | Vaccination processed successfully   |                     |               |
| James Street West                                                 | Academy                      | Targett            | Paul                 | TPP vaccination update failed        |                     |               |
| Schedule clinics                                                  |                              | Targett            | Paul                 | TPP vaccination update failed        |                     |               |
| L People                                                          |                              | Test               | Paul                 | TPP vaccination update failed        |                     |               |
|                                                                   |                              |                    | р                    | Processing vaccination               |                     |               |
|                                                                   |                              |                    | р                    | Processing vaccination               |                     |               |
|                                                                   |                              | Kelly              | Kitty                | Clinical triage of consents          |                     |               |
|                                                                   |                              | м                  | k                    | Parent declined consent              |                     |               |
|                                                                   |                              | Shiu               | Jing                 | Vaccination processed successfully   |                     |               |
|                                                                   |                              | Sadique            | Jed                  | Vaccination processed successfully   |                     |               |
|                                                                   |                              | Showing 1 to 10 of | 21 entries           | Previous 1 2                         | 3 Next              |               |
|                                                                   |                              |                    |                      |                                      |                     |               |

Figure 4 - RIVIAM Individual School View

If they click on an individual child record they will then see the record for that patient.

| Home                | Patients                      | Referrals                                                | Immunisations                                 |                               |                                                                                   |   |                                                                    |                                           | Logged in                                      | NHS Confidential patient information<br>as Dave Parsons Sirona Immunisation Services | Ð |
|---------------------|-------------------------------|----------------------------------------------------------|-----------------------------------------------|-------------------------------|-----------------------------------------------------------------------------------|---|--------------------------------------------------------------------|-------------------------------------------|------------------------------------------------|--------------------------------------------------------------------------------------|---|
| NI<br>-             | TS number                     | Patient nan<br>Epsilon Or<br>Date of birti<br>09-01-2008 | ne<br>nega<br>h<br>t (13 years 7 months)      |                               | Addess<br>87 Pann Hill Road, , , , , Bath, Somerset<br>Bahl, Somerset<br>Bahl SRT | F | eferral reference:<br>eferral received date:<br>ate made by :      | HT_C_Thu_Aug_2<br>26-<br>28-              | 6_2021_69877<br>08-2021 10:30<br>08-2021 10:30 |                                                                                      |   |
| R                   | eferral type:<br>Green This I | Consent<br>referral is 0 c                               | days 0 hours old                              |                               | Primary                                                                           |   | Actions<br>Change Service Line <sup>*</sup><br>Please assign a ser | ?<br>vice line                            | <b>a</b><br>\$                                 |                                                                                      |   |
| <                   |                               | Working days<br>0 days 0 hours<br>0 days 0 hours         | s COVID-19                                    | Working days<br>days 13 hours |                                                                                   |   | Referral Priority Please select a refe                             | rral priority<br>Record an event          | ÷                                              |                                                                                      |   |
|                     | Received<br>28-08-2021 10:30  | :00                                                      | - Demographic check re<br>28-08-2021 10:30:55 | quired Nov<br>27-08-2021      | 14:46:56                                                                          | - | *                                                                  | Progress to next step<br>Reassign pathway |                                                |                                                                                      |   |
| C                   | OVID - Dem                    | ographic che                                             | eck required                                  |                               | Show All Timeline                                                                 |   | Immunisations S                                                    | Summary                                   |                                                |                                                                                      |   |
| 26-08-3<br>10:30:50 | 2021                          | Immunisati<br>Created by: RI                             | on event<br>IVIAM Patient Node                |                               |                                                                                   | ¥ | COVID-19 Immunisation<br>School:<br>Concord Medical Centre         | on 2021/22                                |                                                |                                                                                      |   |
| 26-08-3<br>10:30:50 | 2021                          | Immunisatio<br>Created by: RI                            | on event<br>WIAM Patient Node                 |                               |                                                                                   | * | Duplicates:<br>No duplicates found                                 |                                           |                                                |                                                                                      |   |

Figure 5 - RIVIAM Individual referral record

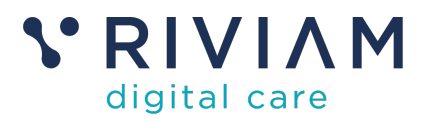

## 3 Using the Referral dashboard

Individual children can be found with the Referral dashboard using the reference number the parent would have received after completing their eConsent form.

|                                            | Home         | Patients         | Referrals                       | Immunisations  |            |             |                   |                         |             | Logi                              | N<br>jed in as Dave Pari         | HS Confidenti<br>sons Sirona In | al patient information<br>imunisation Services | 1       | -0 |
|--------------------------------------------|--------------|------------------|---------------------------------|----------------|------------|-------------|-------------------|-------------------------|-------------|-----------------------------------|----------------------------------|---------------------------------|------------------------------------------------|---------|----|
| Pathway Dashboards     Referral Dashboards | P            | athway Ce        | thway Centre                    |                |            |             |                   |                         | Sear<br>HT_ | ch by name, refen<br>C_Thu_Aug_26 | al or NHS numbers<br>_2021_69877 |                                 |                                                | ٩       |    |
|                                            | f            | Referrals from   | ; from 01/08/2021 to 31/08/2021 |                |            |             |                   |                         |             |                                   |                                  |                                 | ]                                              |         |    |
|                                            |              | Toda             | Ŋ                               | This week      | (          | This m      | nonth             | From:                   | dd/mm/yyyy  | To:                               | dd/mm/yyyy                       |                                 | C Refre                                        | sh      |    |
|                                            |              | 24               |                                 |                |            |             |                   |                         |             |                                   |                                  |                                 | • • •                                          | = + 6 / |    |
|                                            | of referrals | 18               |                                 | 1              |            |             |                   |                         |             |                                   |                                  |                                 |                                                |         |    |
|                                            | Numbe        | ٥                | 10                              | 15             |            | 11          |                   |                         |             |                                   |                                  |                                 |                                                | 22      |    |
|                                            |              | 0<br>17 Aug 2021 | 18 Aug 20                       | 21 19 Aug 21   | 021        | 20 Aug 2021 | 21 Aug 2021<br>Mc | 22 Au<br>onths and days | g 2021      | 23 Aug 2021                       | 24 Aug 20                        | 21                              | 25 Aug 2021                                    |         |    |
|                                            | -            | In               | nmunisations C                  | OVID-19        |            | Immunis     | ations DTP a      | ind Men ACW             | Y           | Immun                             | sations FLU                      |                                 |                                                |         |    |
|                                            |              |                  | 0 0<br>Red Amb                  | 51<br>or Green | 0<br>Today | 0<br>Rød    | 0<br>Amber        | 0<br>Green              | 0<br>Today  | 0<br>Red                          | 0<br>Amber                       | 31<br>Green                     | 0<br>Today                                     |         |    |
|                                            |              | In               | nmunisations H                  | PV             |            |             |                   |                         |             |                                   |                                  |                                 |                                                |         |    |
| Cigital care                               |              |                  | 0 0<br>Red Amb                  | 0<br>er Green  | 0<br>Today |             |                   |                         |             |                                   |                                  |                                 |                                                |         |    |

Figure 6 - RIVIAM Referrals dashboard

Once the reference number has been entered, the referral record for that patient will show up as below.

| Home              | Patients                  | Referrals                                                 | Immunisations                                 |                                                                          |                   |                                                                               | Logged in as                                                       | NHS Confidential patient information<br>Dave Parsons Sirona Immunisation Services | Ð |
|-------------------|---------------------------|-----------------------------------------------------------|-----------------------------------------------|--------------------------------------------------------------------------|-------------------|-------------------------------------------------------------------------------|--------------------------------------------------------------------|-----------------------------------------------------------------------------------|---|
| Ľ<br>N            | <b>VHS</b><br>HS number   | Patient nam<br>Epsilon On<br>Date of birti<br>09-01-2008  | ie<br>nega<br>1<br>(13 years 7 months)        | Address<br>87 Penn Hill Road, , , , ,<br>-<br>Bath, Somerset<br>BAth SHT | Bath, Somerset    | Referral reference:<br>Referral received date:<br>Date made by :              | HT_C_Thu_Aug_26_2021_69877<br>26-06-2021 10:30<br>26-06-2021 10:30 | Users can lock<br>referrals to their<br>work list                                 |   |
| F                 | eferral type:             | Consent                                                   |                                               |                                                                          | Primary           | Actions<br>Change Service Line                                                | 7                                                                  | Change referral priority                                                          |   |
| Ľ                 | Green This                | veferral is 0 d<br>Immu<br>Working days<br>0 days 0 hours | lays 0 hours old                              | Wasing days<br>J days 13 hours                                           |                   | Please assign a ser<br>Referral Priority<br>Please select a refe              | vice line                                                          | Record events<br>against a step e.g.<br>call a referrer                           |   |
|                   | Received 26-08-2021 10:30 | 0 days 0 hrs<br>covid                                     | - Demographic check re<br>26-08-2021 10:30:55 | 1 days 4 hrs<br>squired Now<br>27-08-2021 14:46:56                       |                   | +                                                                             | Progress to next step                                              | Move on to the next<br>step                                                       | t |
| c                 | :OVID - Dem               | ographic che                                              | ck required                                   |                                                                          | Show All Timeline | Immunisations                                                                 | Summary                                                            | Reassign pathway                                                                  |   |
| 26-08-<br>10:30:5 | 2021                      | Immunisatio<br>Created by: Rf                             | on event<br>VIAM Patient Node                 |                                                                          | •                 | Immunisation title:<br>COVID-19 Immunisati<br>School:<br>Concord Medical Cent | on 2021/22                                                         |                                                                                   |   |
| 26-08-<br>10:30:5 | 2021                      | Immunisatio<br>Created by: RI                             | on event<br>VIAM Patient Node                 |                                                                          | ~                 | Duplicates:<br>No duplicates found                                            |                                                                    |                                                                                   |   |

Figure 7 - RIVIAM Individual referral record

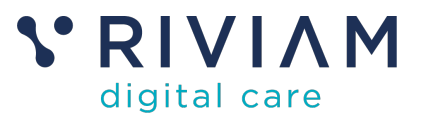

On this page you can see the consent step for that child in the timeline e.g. 'Demographic check required'.

There are a number of actions the user can undertake here including: exploring referral information (from the eConsent form), locking the referral, changing priority, recording an event, moving to the next step or re-assigning the pathway.

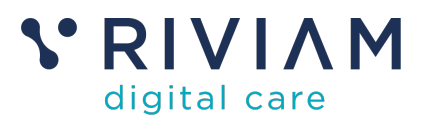

## 4 Using the Patients dashboard

Individual children can be found with the Patients dashboard using name and NHS number.

| Home       | Patients            | Referrals          | Immunisations            |                     |   | Ni<br>Logged in as Dave Pare  | IS Confidential patient information<br>ons Sirona Immunisation Service: | n<br>s       | Ð |
|------------|---------------------|--------------------|--------------------------|---------------------|---|-------------------------------|-------------------------------------------------------------------------|--------------|---|
| Р          | Patient finder      |                    |                          |                     |   |                               |                                                                         |              |   |
| Firs<br>Ep | it name<br>silon    |                    |                          | Surname<br>Omega    |   | NHS number<br>e.g. 9876543210 | Q Search patients                                                       |              |   |
| Y          | our recently        | selected pati      | ents                     |                     | Ι | Your most accessed patients   |                                                                         |              |   |
| Y          | ou haven't selected | l any records rece | ntly. Find a patient abo | ive to get started. |   | Daniel Bucket                 |                                                                         | View patient |   |
|            |                     |                    |                          |                     |   | Daniel Bucket                 |                                                                         | View patient |   |
|            |                     |                    |                          |                     |   | Elisa Bucket                  |                                                                         | View patient |   |
|            |                     |                    |                          |                     |   | Jolyon Bucket                 |                                                                         | View patient |   |
|            |                     |                    |                          |                     |   | ldris Bucket                  |                                                                         | View patient |   |
|            |                     |                    |                          |                     |   | Harry Bucket                  |                                                                         | View patient |   |
|            |                     |                    |                          |                     |   | test test                     |                                                                         | View patient |   |
|            |                     |                    |                          |                     |   | Charlie Bucket                |                                                                         | View patient |   |
|            |                     |                    |                          |                     |   | Elisa Bucket                  |                                                                         | View patient |   |
|            |                     |                    |                          |                     |   | George Bucket                 |                                                                         | View patient |   |

Figure 8 - RIVIAM Patients dashboard

Once the relevant data has been entered, the search will return all relevant records

|                                    | Home                | Patients    | Referrals  | Immunisations      |                   |    |           |                               | Logged  | NH<br>in as Dave Parso | S Confidential patie<br>ns Sirona Immunise | nt information<br>ation Services |
|------------------------------------|---------------------|-------------|------------|--------------------|-------------------|----|-----------|-------------------------------|---------|------------------------|--------------------------------------------|----------------------------------|
|                                    | Pati                | ient finder |            |                    |                   |    |           |                               |         |                        |                                            |                                  |
|                                    | First na<br>Epsilor | ame<br>in   |            |                    | Surname<br>Omega  |    |           | NHS number<br>e.g. 9876543210 |         |                        | Q. Search patients                         |                                  |
| Search results for 'Epsilon Omega' |                     |             |            |                    |                   |    |           |                               |         |                        |                                            |                                  |
|                                    | Surna               | ame F       | first name | Identifier         |                   | D  | оB        | Age                           | Sex     | Postcode               | Warnings                                   |                                  |
|                                    | Omeg                | ga E        | ipsilon    | 2915880b-4b6c-4dd0 | 8723-294081ea76c1 | 20 | 008-01-09 | 13 years, 7 months            | Unknown | BA1 3RT                |                                            | Select patient                   |

Figure 9 - RIVIAM Patients search results

Clicking on the relevant record brings up the referral record for that child.

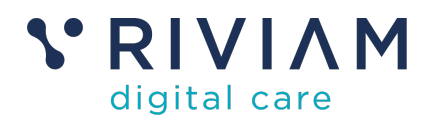

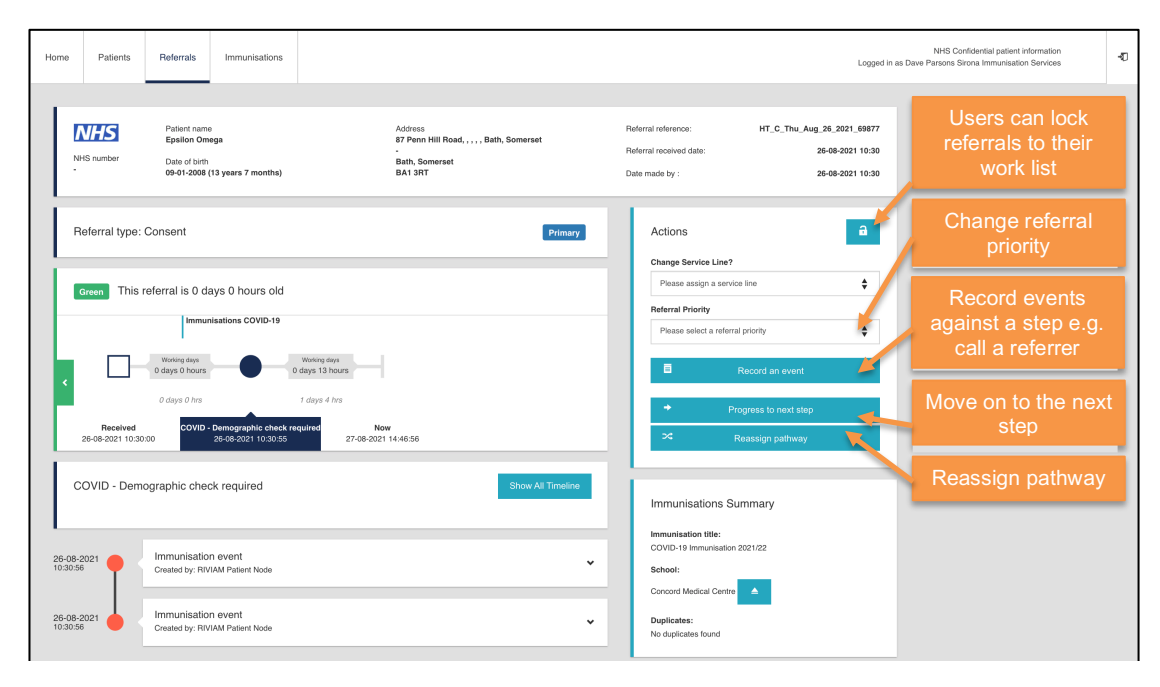

Figure 10 - RIVIAM Individual referral record

On this page you can see the consent step for that child in the timeline e.g. 'Demographic check required'.

There are a number of actions the user can undertake here including: exploring referral information (from the eConsent form), locking the referral, changing priority, recording an event, moving to the next step or re-assigning the pathway.

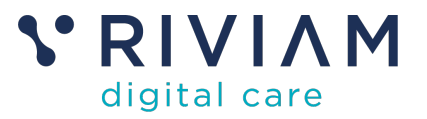

### 5 You've completed the *How To: Navigate Child Records* Guide

Congratulations, you have completed the how to guide on navigating child records on the RIVIAM Digital Care platform